## Creare un file in formato PDF/A tramite il comando "salva con nome"

Dal menu file cliccare sulla voce "salva con nome"

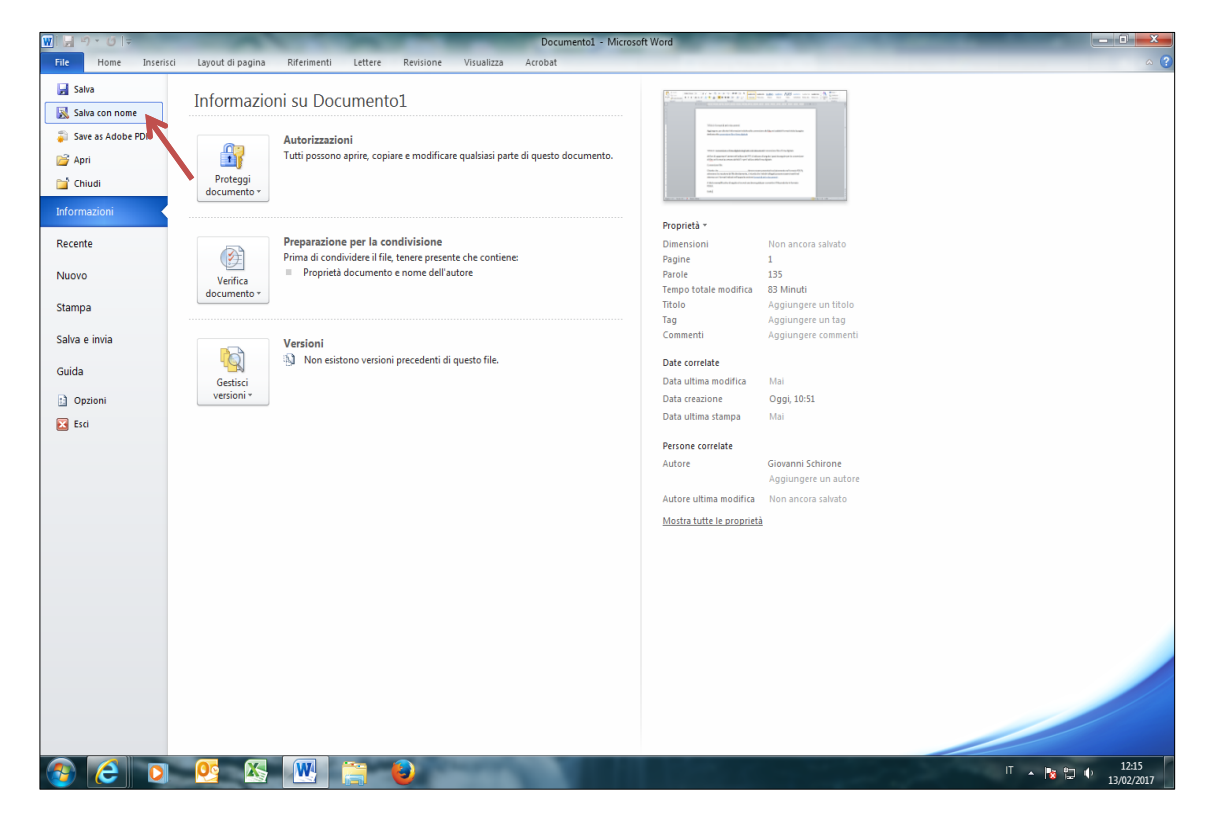

A questo punto si apre una nuova finestra. Nel riquadro "salva come" selezionare la voce "PDF"

| W Salva con nome |                                                                                                    |                                                                                                    |                                                                |
|------------------|----------------------------------------------------------------------------------------------------|----------------------------------------------------------------------------------------------------|----------------------------------------------------------------|
|                  | accolte 🕨 Documenti 🕨                                                                                                    |                                                                                                    | <ul> <li>✓ 4 Cerca Documenti</li> </ul>                        |
| Organizza 👻 🕅    | luova cartella                                                                                                    |                                                                                                    | ≡ • @                                                          |
| Microsoft Work   | a Raccolta Documenti<br>Include: 2 percorsi                                                                                                    |                                                                                                    | Disponi per: Cartella 🔻                                        |
| 🔶 Desfeciti      | Nome                                                                                                    | Ultima modifica Tipo                                                                                                    | Dimensione                                                     |
| Deskton          | 3 Achille                                                                                                    | 30/11/2015 13:40 Cartella di file                                                                                                    |                                                                |
| Download         | 🎉 Acque di Roma                                                                                                    | 18/12/2015 09:53 Cartella di file                                                                                                    |                                                                |
| Bisorse recen    | ti 🔰 Adobe PDF                                                                                                    | 02/09/2015 13:16 Cartella di file                                                                                                    |                                                                |
|                  | Bici_1-11-2015                                                                                                    | 02/11/2015 16:15 Cartella di file                                                                                                    |                                                                |
| 🕞 Raccolte       | Ja BPR                                                                                                    | 02/09/2015 13:16 Cartella di file                                                                                                    |                                                                |
| Documenti        | 🎉 САРИТО                                                                                                    | 02/09/2015 13:16 Cartella di file                                                                                                    |                                                                |
| Immagini         | Ja CLIP                                                                                                    | 30/11/2016 17:10 Cartella di file                                                                                                    |                                                                |
| J Musica         | Ja Consuntivo                                                                                                    | 02/09/2015 13:16 Cartella di file                                                                                                    |                                                                |
| Video            | 🎉 CPGT                                                                                                    | 02/09/2015 13:16 Cartella di file                                                                                                    |                                                                |
| -                | J Direttore                                                                                                    | 02/09/2015 13:16 Cartella di file                                                                                                    |                                                                |
| 🖳 Computer       | Documenti 🔒                                                                                                    | 04/11/2016 11:24 Cartella di file                                                                                                    |                                                                |
| 🏭 Disco C (C:)   | 🍌 Documenti digitalizzati                                                                                                    | 13/04/2016 12:51 Cartella di file                                                                                                    |                                                                |
| Disco D (D:)     | Documenti pubblici                                                                                                    | 02/09/2015 13:16 Cartella di file                                                                                                    |                                                                |
| 👝 Disco E (E:)   | Documento di Word con attivazione macro<br>Documento di Word 7:2003<br>Modello di Word<br>Modello di Word con attivazione macro<br>Modello di Word 97-2003<br>PDF                          |                                                                                                    |                                                                |
| Nome file        | Documento XPS<br>Pagina Web in file unico<br>Pagina Web filtrata<br>Rich Text Format<br>Texto normale<br>Documento XML di Word<br>Documento XML di Word<br>ODT<br>Documento di Works 6 - 9 |                                                                                                    |                                                                |
| Salva come       | Documento di Word                                                                                                    |                                                                                                    |                                                                |
| Autori           | Giovanni Schirone Tag: Aggiungi tag                                                                                                    | Titolo: Aggiungi titolo                                                                                                    | Oggetto: Specificare l'oggetto Manager: Specificare il gestore |
|                  | 🔄 Salva anteprima                                                                                                    |                                                                                                    |                                                                |
| Nascondi cartell | e                                                                                                    |                                                                                                    | Strumenti 👻 Salva Annulla                                      |
| 🚳 🥝              | 🖸 🙋 🔠 🛃                                                                                                    | Contraction of the local division of the local division of the loc | IT 🔺 🍡 🛱 🌵 12:20<br>13/02/2017                                 |

| 🕞 🗢 📕 🕨 Computer     | <ul> <li>Disco C (C:) Utenti schgnn63e07</li> </ul> | a662k 🕨 AppData 🕨 Roaming | Microsoft      Templa  | ates 🕨     |                                | - 49                          | Cerca Templates |       |
|----------------------|-----------------------------------------------------|---------------------------|------------------------|------------|--------------------------------|-------------------------------|-----------------|-------|
| ganizza 🔻 Nuova cart | ella                                                |                           |                        |            |                                |                               | E               | •     |
| Microsoft Word       | Nome                                                | Ultima modifica           | Тіро                   | Dimensione |                                |                               |                 |       |
| J Templates          | Document Themes                                     | 12/10/2015 17:26          | Cartella di file       |            |                                |                               |                 |       |
|                      | liveContent                                         | 04/09/2015 15:52          | Cartella di file       |            |                                |                               |                 |       |
| Preferiti            | SmartArt Graphics                                   | 21/09/2015 11:20          | Cartella di file       |            |                                |                               |                 |       |
| Desktop              |                                                     |                           |                        |            |                                |                               |                 |       |
| 🐌 Download           |                                                     |                           |                        |            |                                |                               |                 |       |
| 🗓 Risorse recenti    |                                                     |                           |                        |            |                                |                               |                 |       |
| Raccolte             |                                                     |                           |                        |            |                                |                               |                 |       |
| Documenti            |                                                     |                           |                        |            |                                |                               |                 |       |
| 🗃 Immagini           |                                                     |                           |                        |            |                                |                               |                 |       |
| Musica               |                                                     |                           |                        |            |                                |                               |                 |       |
| 🖠 Video              |                                                     |                           |                        |            |                                |                               |                 |       |
| Computer             |                                                     |                           |                        |            |                                |                               |                 |       |
| Disco C (C:)         |                                                     |                           |                        |            |                                |                               |                 |       |
| Disco D (D:)         |                                                     |                           |                        |            |                                |                               |                 |       |
| Disco E (E:)         |                                                     |                           |                        |            |                                |                               |                 |       |
|                      |                                                     |                           |                        |            |                                |                               |                 |       |
| Rete                 |                                                     |                           |                        |            |                                |                               |                 |       |
|                      |                                                     |                           |                        |            |                                |                               |                 |       |
|                      |                                                     |                           |                        |            |                                |                               |                 |       |
| Nome file: TITOLO    |                                                     |                           |                        |            |                                |                               |                 |       |
| Salva come: PDF      |                                                     |                           |                        |            |                                |                               |                 | _     |
| Autori: Giovanni     | Schirone Tag: Agg                                   | iungi tag                 | Titolo: Aggiungi titol | D          | Oggetto: Specificare l'oggetto | Manager: Specificare il gesto | re              |       |
| 0#1                  |                                                     |                           |                        |            |                                |                               |                 |       |
| Uttimizza per: () S  | tandard<br>pubblicazione online                     | Opzioni                   |                        |            |                                |                               |                 |       |
| e                    | stampa) 🔽 A                                         | pri file dopo la          |                        |            |                                |                               |                 |       |
| )<br>(               | Dimensione minima P<br>pubblicazione online)        | ubblicazion <u>e</u>      |                        |            |                                |                               |                 |       |
| Vascondi cartelle    |                                                     |                           |                        |            |                                | Strumenti 🔻                   | Salva           | nnull |
|                      |                                                     |                           |                        |            |                                |                               |                 |       |

Apparirà la voce "Opzioni", in basso alla schermata di salvataggio

Cliccando su "Opzioni" sarà necessario verificare che sia inserito il flag nella voce "conforme a iso 19005-1 (PDF/A)

| W Salva con nome                                                                                                    | - M / 1 / 1 / 1 / 1                                                                                                    | The second start with the second second seco | ×                               |
|----------------------------------------------------------------------------------------------------|----------------------------------------------------------------------------------------------------|----------------------------------------------------------------------------------------------------|---------------------------------|
| 🕗 🖉 🕨 🕨 Computer 🕨                                                                                                    | Disco C (C:) > Utenti > schgnn63e07a662k > Ap                                                                              | pData + Roaming + Microsoft + Templates +                                                                                                    | - 4 Cerca Templates             |
| Organizza 👻 Nuova cartella                                                                                                    | 3                                                                                                    |                                                                                                    | » · •                           |
| W Microsoft Word                                                                                                    | Nome Document Themes                                                                                                    | Ultima modifica Tipo Dimensione<br>12/10/2015 17:26 Cartella di file                                                                                                    |                                 |
| 📌 Preferiti<br>💻 Desktop<br>🐞 Download                                                                                                    | SmartArt Graphics                                                                                                    | U(19)/2015 15:02 Cartella di file                                                                                                    |                                 |
| <ul> <li>Risorse recenti</li> <li>Risorse recenti</li> <li>Documenti</li> <li>Immagini</li> <li>Muica</li> <li>Video</li> <li>Computer</li> <li>Disco C (C:)</li> <li>Disco E (E:)</li> <li>Rete</li> </ul> |                                                                                                    | Intervalo pagine                                                                                                    |                                 |
| Nome file: TITOLO<br>Salva come: PDF                                                                                                    |                                                                                                    | Testo bitmap se i tip di carattere nn possono essere incorporati     Critografa documento con una passivord     OK Annula                                                                                                    | •                               |
| Autori: Giovanni Sc<br>Ottimizza per: © Stan<br>(put<br>e sta<br>@ Dim<br>(put                                                                                                    | hirone Tag: Aggiungi tag<br>Indard Diblicatione online<br>Impa) I Apri file dopt<br>ensione minima<br>Diblicatione online) | Titolo: Aggiungi titolo Oggetto: Specificare Foggetto<br>ni<br>la                                                                                                    | Manager: Specificare il gestore |
| Nascondi cartelle                                                                                                    | <mark>03</mark> 🔀 🗰 😂                                                                                                    |                                                                                                    | Strumenti + Salva Annulla       |

A questo punto procedere con il salvataggio del file, seguendo le indicazioni generali già specificate in merito alla lunghezza del nome ed alla dimensione massima del singolo file.

## Creare un file in formato PDF/A con PDFCreator

E' possibile creare un file PDF/A accettato dal SIGIT per la corretta conservazione dello stesso attraverso l'installazione del software PDFCreator che permette la stampa del file da allegare.

Nel menu di stampa selezionare la stampante virtuale "PDFCreator" e procedere con il processo di stampa.

Premere il pulsante "Salva".

| PDFCreator 1.6.1                                         |                  |
|----------------------------------------------------------|------------------|
| Iitolo del documento:                                    |                  |
| Elenco                                                   |                  |
| Data di creazione:                                       |                  |
| 20130114124629                                           | Data attuale     |
| Data di modifica:                                        |                  |
| 20130114124629                                           | Data attuale     |
| Autore:                                                  |                  |
|                                                          |                  |
| Connetter                                                |                  |
| Soggetto.                                                |                  |
| Production in                                            |                  |
| Parole chiavi:                                           |                  |
|                                                          |                  |
| Profilo                                                  | ]                |
| Profilo predefinito                                      | •                |
| Dopo il salvataggio apri il documento                    |                  |
| Modifica file PDE con PDEArchitect                       |                  |
|                                                          |                  |
| <u>Annulla</u> <u>M</u> etti in coda Opzioni <u>E</u> ma | il <u>S</u> alva |
|                                                          |                  |

Nella finestra che appare indicare il nome da attribuire al file in **Nome file** (eventualmente modificare il percorso di directory) e selezionare in **Salva come** il formato **PDF/A-1b**, Quindi premere il pulsante **Salva**.

|                                                                                                    |                                                      |                                     | /                            |        |
|----------------------------------------------------------------------------------------------------|------------------------------------------------------|-------------------------------------|------------------------------|--------|
| Organizza 🔻 Nuova                                                                                         | cartella                                             |                                     | :== •                        | - 6    |
| 🔆 Preferiti                                                                                               | Raccolta Documenti<br>Elenco                         |                                     | Disponi per: Carte           | ella 🔻 |
| Desktop<br>Download<br>Dropbox<br>Risorse recenti<br>Raccolte<br>Documenti<br>Immagini<br>Musica<br>Video | Nome                                                 | Ultima modifica<br>14/01/2013 10:50 | Tipo<br>Adobe Acrobat Docume | nt     |
| P Computer                                                                                                | r <                                                  |                                     |                              |        |
| Salva come: File                                                                                          | s PDF/A-1b (*.pdf)                                   |                                     |                              |        |
| File<br>File<br>Nascondi cartelle File                                                                    | PDF (*.pdf)<br>s PDF/A-1b (*.pdf)<br>s PDF/X (*.pdf) |                                     |                              |        |